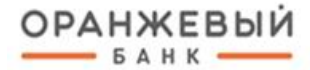

www.bankorange.ru 8 800 250 84 82 help@bankorange.ru

# ИНСТРУКЦИЯ ПО ОБНОВЛЕНИЮ/ ПРОДЛЕНИЮ СЕРТИФИКАТА ключа подписи

Санкт-Петербург, 2024 г.

## ОБЩАЯ ИНФОРМАЦИЯ

Сертификат ключа проверки подписи **действует 12 месяцев**. По истечении срока действия сертификата Вы не сможете подписывать документы.

При приближении срока истечения сертификата при входе в Систему ДБО будет выведено сообщение:

| Действие след<br>закончилось и                             | дующих акт<br>іли вскоре з | ивных сертификатов уже<br>аканчивается | × |
|------------------------------------------------------------|----------------------------|----------------------------------------|---|
| средство подписи                                           | СЕРТИФИКАТ                 | СЕРИЙНЫЙ НОМЕР СРОК ОКОНЧАНИЯ          |   |
| Михайлова Александра<br>Александровна (ООО<br>), КриптоПро | Сертификат<br>2ACE6EC2     | 2ACE6EC 30.05.2024                     |   |
|                                                            |                            | Запросить новый сертифика              | т |
| 20.00.2024 (7.7.7.1.1411). (7                              | жалгани                    |                                        |   |

#### Примечание

Продление/ обновление сертификата возможно при условии наличия действующего ключа подписи. Если действующий ключ подписи уже истек, то потребуется выпуск нового сертификата ключа подписи.

## ПРОДЛЕНИЕ КЛЮЧА PAYCONTROL

**1.** Чтобы запросить перегенерацию ключа PayControl перейдите в **меню настроек** пользователя -> вкладка Безопасность -> подраздел PayControl -> Продление ключей.

| Созда  | Введите текст для поиска         Q         Александра Александровна | <b>₽</b> 🗘 🕂                   |
|--------|---------------------------------------------------------------------|--------------------------------|
| Безопа | сность                                                              | Информация<br>Шаблоны          |
| Сертис | икаты PayControl                                                    | Безопасность<br>Мои устройства |
|        | По средству подписи                                                 |                                |
|        | Ключи отсутствуют                                                   |                                |

- 2. Укажите сведения запроса на продление ключа PayControl. Способ получения ключей
- Ключ двумя частями. Отправьте запрос в Банк.

| Номер                      | 1 Дата 22.05.2024 🗎          |   |
|----------------------------|------------------------------|---|
| VERTURNOURING              |                              |   |
| лицо клиента               | Александра Александровн 🗸    | ( |
| Средство подписи           | Александра Александровн 🗸    | 0 |
| Способ получения<br>ключей | Ключ двумя частями 🗸 🗸       | C |
| Номер телефона             |                              |   |
| Привязать ключ             | евую информацию к устройству |   |
|                            |                              |   |

**3.** Подтвердите PUSH-уведомлением в приложении PayControl/ PayControlClassic или путем сканирования QR-кода.

| <b>Документ:</b><br>Запрос на продление ключа PayControl: Номер 1                                                      | от 22.05.2024                                                                                             |
|----------------------------------------------------------------------------------------------------|----------------------------------------------------------------------------------------------------|
| Вам отправлено PUSH-уведомление о необходит<br>Если Вы не получили уведомление, откройте пр<br>«Подтвердить операции». | иости подтвердить операции.<br>иложение PayControl/ PayControl Classic и выберите пункт меню              |
|                                                                                                    | Если Ваш телефон находится в оффлайн, то:                                                                 |
|                                                                                                    | - откройте приложение PayControl/ PayControl Classic;                                                     |
|                                                                                                    | - отсканируйте QR-код;                                                                                    |
|                                                                                                    | - введите код подтверждения вручную;                                                                      |
|                                                                                                    | - нажмите кнопку «Подтвердить».                                                                           |
|                                                                                                    |                                                                                                    |
|                                                                                                    | (Вы можете подтвердить операцию, отсканировав QR-код                                                      |
|                                                                                                    | и в онлайн режиме).<br>Статус документа будет изменён в случае подтверждени:                              |
|                                                                                                    | через сервис PayControl.                                                                                  |
|                                                                                                    | Просмотреть все запросы на подтверждение документов<br>и обработать их можно через придожение PayControl/ |
|                                                                                                    | PayControl Classic.                                                                                       |
|                                                                                                    | Введите код подтверждения                                                                                 |
|                                                                                                    |                                                                                                    |
|                                                                                                    |                                                                                                    |
|                                                                                                    |                                                                                                    |

**4.** После подтверждения транзакции запрос будет отправлен в Банк. Статус запроса примет состояние **ДОСТАВЛЕН**.

**5.** После исполнения запроса Банком статус запроса примет состояние **ИСПОЛНЕН**. Действие ключа подписи будет **продлено на 12 месяцев**.

При этом Вы можете перейти на использование нового ключа подписи до окончания действия ранее используемого. Для этого:

При первом входе в ДБО Вам будет предложено перейти на отложенный ключ:

| ID ключа Р | ayControl        | bank_orang  | e            |              |             |              |        |
|------------|------------------|-------------|--------------|--------------|-------------|--------------|--------|
| Дата начал | а действия       | 23.05.2024  |              |              |             |              |        |
| Дата оконч | ания действия    | 23.05.2025  |              |              |             |              |        |
| Название с | редства подписи  |             | Александр    | а Александро | овна (О     | , PayContr   | ol,    |
| Если данны | ай ключ не долже | н использов | аться, то на | жмите кнопку | / Не перехо | дить на отло | женный |
| ключ'.     |                  |             |              |              |             |              |        |
|            |                  |             |              |              |             |              |        |

Если Вы отложили подтверждение использования ключа PayControl, перейдите в меню настроек пользователя -> вкладка Безопасность -> подраздел PayControl -> Ключи -> Перейти на отложенный ключ:

| Создать         Введите текст для поиска         Q         ООО           Александра Александровн         Александра Клександровн         ООО        | 4a 🗘 🔅 🔂       |
|----------------------------------------------------------------------------------------------------|----------------|
| Безопасность                                                                                                    | Информация     |
| Сертификаты PayControl                                                                                                    | Безопасность   |
| Ключи Продление ключей                                                                                                    | Мои устройства |
| По номеру По идентификатору ключа Q Активен 🗸 🔀                                                                                                    |                |
| №557 действует по 22.05.2025<br>bank_orange7def5<br>Александра Александровна (ООО . PayControl, 557 активн                                          | EH •           |
| Распечатать QR-код Распечатать акт Получить код активации ключа Перейти на отложенный ключ                                                          | •••            |
| ДЕТАЛИ КЛЮЧА<br>Номер 557<br>Действует по 22.05.2025<br>Идентификтор ключа bank_orange7def53<br>Средство подписи Александровна (ООО PayControl, 557 |                |
| Подро                                                                                                    | bhee           |

6. Загрузите ключ в приложение PayControl.

| <ul> <li>Для загрузки ключа в мобильное приложение PayControl/<br/>PayControl Classic:</li> <li>откройте приложение PayControl Classic;</li> <li>отканируйте QR-код;</li> <li>откаердите замену ключа;</li> <li>отучае необходимости получите код активации, выполнив<br/>следующие действия:</li> <li>отмощью элемента PayControl &gt; PayControl &gt; Kлюча;</li> <li>ыполните операцию «Получить код активации ключа»;</li> <li>отканите операцию «Получить код активации ключа»;</li> <li>ведите полученный код активации ключа по CMC и / или<br/>собщением электронной почть;</li> <li>задайте имя ключу и нажмите кнопку «Далее»;</li> </ul> |
|----------------------------------------------------------------------------------------------------|
| - выберите способ защиты.                                                                                                    |

7. После активации ключа в приложении **PayControl**, в Системе ДБО требуется перейти в раздел "Документы" и подписать "Акт об оказании услуг по регистрации ключа".

| ОРАНЖЕВЫЙ                        | Создать Введите текст для поиска 🔍 🔅 🔁                                                                                 |
|----------------------------------|----------------------------------------------------------------------------------------------------|
| Счета и платежи<br>Мои документы | Мои документы                                                                                                    |
| Сервисы                          | Исходящие Входящие                                                                                                    |
| Контрагенты                      | С Поиск по разделу С С по 🗄 🕅                                                                                          |
| вэд                              | РАСШИРЕННЫЙ ПОИСК 🗸                                                                                                    |
|                                  | О2.02.2024 Документ из банка - Акт об оказании услуг по регистрации ключа проверки электронной по<br>ожидает клиента • |
|                                  | 02.02.2024 Документ из банка - Акт об оказании услуг по регистрации ключа проверки электронной по<br>ожидает клиента ● |
|                                  | 25.01.2024 Документ из банка - Акт об оказании услуг по регистрации ключа проверки электронной подписи<br>исполнен •   |
|                                  | 25.01.2024 Документ из банка - Акт об оказании услуг по регистрации ключа проверки электронной подписи<br>исполнен •   |

Для раскрытия акта и его подписи, 2 раза нажмите на строку с актом, в открытом окне. Внизу страницы выберите кнопку "подписать".

| Акт об оказании услуг<br>Номер 1 от 02.02.2024 | по регистрации ключа провеј         | эки электронной подписи PayControl |
|------------------------------------------------|-------------------------------------|------------------------------------|
| ОЖИДАЕТ КЛИЕНТА                                |                                     |                                    |
| Подразделение банка                            | ООО БАНК ОРАНЖЕВЫЙ<br>БИК 044030904 |                                    |
| Наименование организации                       |                                     |                                    |
| ИНН организации                                |                                     |                                    |
| ФИО владельца ключа                            |                                     |                                    |
| Дата начала срока действия<br>ключа            |                                     |                                    |
| Дата окончания срока действия<br>ключа         |                                     |                                    |
| Идентификатор ключа                            |                                     |                                    |
| Публичный ключ                                 |                                     |                                    |
| PERSONCLIENTORGID                              |                                     |                                    |
|                                                |                                     |                                    |

Aver of ой полписи PayControl

Подтвердите кодом из смс подписание Акта.

| Подтверждение                                        | ×    |
|------------------------------------------------------|------|
| Введите код, полученный по SMS                       |      |
| ()                                                   |      |
|                                                      |      |
| От                                                   | мена |
|                                                      |      |
| Запросить код повторно можно будет через 3593 секунд | 3    |

После уведомления об успешном факте подписания Акта ожидайте активацию ключа.

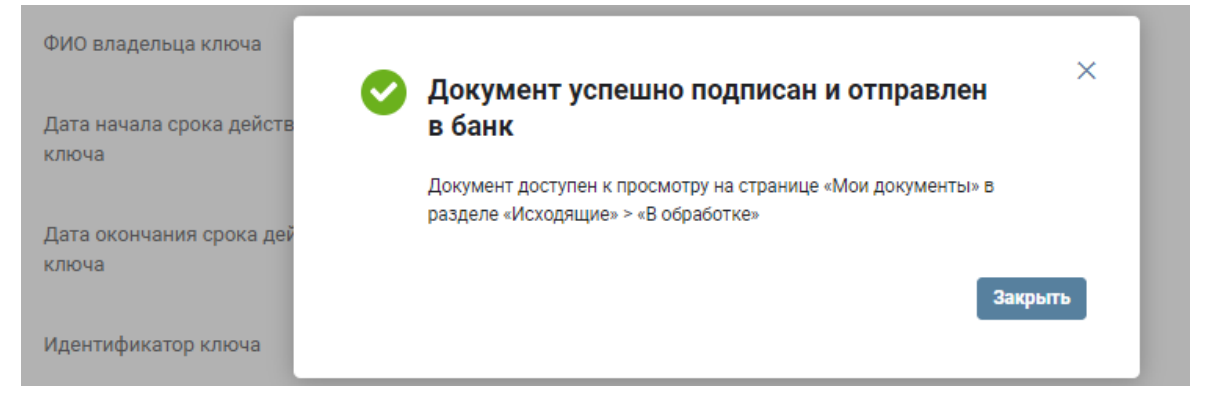

## ПРОДЛЕНИЕ СЕРТИФИКАТА

**1.** При истечении срока действия сертификата при входе в Систему ДБО нажмите **Запросить новый сертификат**.

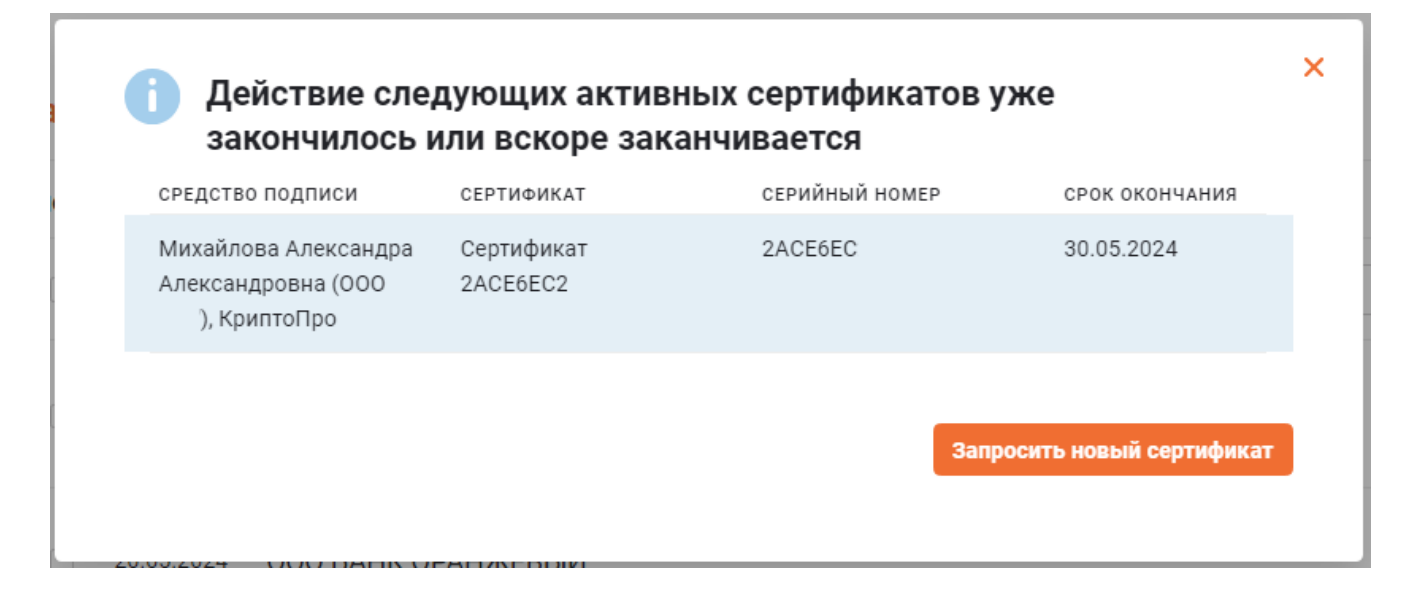

Если вы отложили запрос на выпуск нового сертификата при входе в Систему ДБО, перейдите в **меню настроек пользователя** -> вкладка **Безопасность** -> подраздел **Сертификаты** -> **Запросы**.

### Примечание

Продление/ обновление сертификата возможно при условии наличия действующего ключа подписи. Если действующий ключ подписи уже истек, то потребуется выпуск нового сертификата ключа подписи.

### 2. Выберите тип запроса: Запросы на перегенерацию сертификата.

| Создать Введите текст для поиска Q ООО<br>Александровна | <b>़⁰ 🔅</b> ⊡                  |
|---------------------------------------------------------|--------------------------------|
| Безопасность                                            | Информация<br>Шаблоны          |
| Сертификаты PayControl<br>Сертификаты Запросы           | Безопасность<br>Мои устройства |
| Запросы на перегенерацию сертификата 🗸                  |                                |

**3.** Выберите средство подписи для перегенерации. Остальные поля на экранной форме будут заполнены автоматически. **Подпишите и отправьте запрос** действующим ключом подписи.

| Номер                          | 2 Дата | 30.05.2024 📋       |                       |   |  |  |
|--------------------------------|--------|--------------------|-----------------------|---|--|--|
| Уполномоченное<br>лицо клиента |        | Александровна      |                       | ~ |  |  |
| Средство подписи               |        | Александровна (000 | , КриптоПро           | ~ |  |  |
| Полное имя (CN)                | Алекса | ндра Александровна |                       |   |  |  |
| Фамилия (SN)                   |        | Имя Отчество (G)   | Александра Александрс |   |  |  |
| Адрес электронной<br>почты (E) | ldr    | ıdra@bankorange.ru |                       |   |  |  |
| ИНН (INN)                      | 780    | CHИЛС (SNILS)      | 132                   |   |  |  |
| Причина                        |        |                    |                       |   |  |  |
|                                |        |                    |                       |   |  |  |

В истории запросов статус запроса на перегенерацию сертификата примет статус **доставлен**.

| Безог  | асность                           |                     |             |             |
|--------|-----------------------------------|---------------------|-------------|-------------|
| Серти  | ификаты РауСо                     | ntrol               |             |             |
| Сертиф | фикаты Запросы                    |                     |             |             |
|        | Запросы на перегенера             | цию сертификата 🗸 🗸 |             | + 1         |
|        |                                   | РАСШИРЕННЫЙ Г       | тоиск 🗸     |             |
|        | №1 от 24.05.2024<br>Александровна | Александровна (ООО  | , КриптоПро | Александра  |
|        | Идентификатор ключа: ОГ           | 5BDA4               | 7718        | ДОСТАВЛЕН 😐 |

Запрос поступит в Банк. После проверки сведений Банком запрос примет статус **ПРИНЯТ**. После списания комиссии за услугу продления/ обновления сертификата с расчетного счета в соответствии с Тарифами Банка Вам **поступит индивидуальная ссылка** для заполнения формы сведений на перегенерацию сертификата. 4. Заполните анкету при выпуске сертификата на физическое или юридическое лицо.

Физическое лицо/ Индивидуальный предприниматель

| аладелец сертис<br>Информация о лице | иката<br>, на чье имя ві | ыпускается серт | ификат. При запол | нении необхо, | димо ввести данные г                    | аспорта.                                               |
|--------------------------------------|--------------------------|-----------------|-------------------|---------------|-----------------------------------------|--------------------------------------------------------|
| Фамилия *                            |                          | Имя *           |                   | Отчество      |                                         | Пол *<br>Мужской                                       |
| аспорт                               |                          |                 |                   |               |                                         |                                                        |
| Серия                                | Номер                    | ) *<br>-        | Дата выдачи       | *             | Страна гражданства *<br>Россия          | Код подразделения                                      |
| Дата рождения *<br>                  |                          | м               | есто рождения *   |               | Кем выда<br>Начните вво<br>заполнится а | н *<br>дить код подразделения, и это п<br>втоматически |
| снилс *                              |                          |                 |                   |               |                                         |                                                        |
| Электронный адрес                    | *                        |                 |                   |               |                                         |                                                        |
| Телефон *<br>+                       |                          |                 |                   |               |                                         |                                                        |
| NHH *                                |                          |                 |                   |               |                                         | Получить ИНН                                           |
|                                      |                          |                 |                   |               |                                         |                                                        |

#### Юридическое лицо

| Α | нк | ет | а |
|---|----|----|---|
|   |    | -  |   |

| Организация<br>ООО "АЙТИКОМ"<br>Начните вводить название или ИНН, чтобы увидеть подсказку<br>ИНН<br>7714407563<br>ИНН<br>7714407563<br>Адрес (населенный пункт/город согласно прописки)<br>Улица, дом. корпус. офис/квартира<br>Заполнится автоматически из выписки СМЭВ<br>Заполнится автоматически из выписки СМЭВ<br>Заполнится автоматически из выписки СМЭВ<br>Заполнится автоматически из выписки СМЭВ<br>Заполнится автоматически из выписки СМЭВ<br>Заполнится автоматически из выписки СМЭВ<br>Заполнится автоматически из выписки СМЭВ<br>Заполнится автоматически из выписки СМЭВ<br>Заполнится автоматически из выписки СМЭВ<br>Сотчество<br>Стиство<br>Должность (не более 128 символов)<br>Генеральный директор                                                                                                    |                                                                                                    | кается сертификат.                         | <b>Организация</b><br>Информация об организации, для которой в |
|----------------------------------------------------------------------------------------------------|----------------------------------------------------------------------------------------------------|--------------------------------------------|----------------------------------------------------------------|
| Начните вводить название или ИНН, чтобы увидеть подсказку ИНН 7714407563 ОГРН 1167746840843 При выпуске электронной обособленное подраздел указывается согласно уее, при этом остается головни Адрес (населенный пункт/город согласно прописки) Улица, дом, корпус. офис/квартира Улица, дом, корпус. офис/квартира Регион 77 г. Москва Заполнится автоматически из выписки СМЭВ Заполнится автоматически из выписки СМЭВ Заполнится автоматически из выписки СМЭВ Заполнится автоматически из выписки СМЭВ Стчество Стчество Должность (не более 128 символов) Генеральный директор                                                                                                    |                                                                                                    |                                            | Организация<br>ООО "АЙТИКОМ"                                   |
| ИНН<br>7714407563 ОГРН<br>1167746840843 ГЛП<br>При выпуске электронной<br>Обробленное подраздел<br>указывается согласно уее,<br>улица, дом, корпус. офис/квартира<br>Улица, дом, корпус. офис/квартира<br>Заполнится автоматически из выписки СМЭВ<br>Заполнится автоматически из выписки СМЭВ<br>Заполнится автоматически из выписки СМЭВ<br>Заполнится автоматически из выписки СМЭВ<br>Заполнится автоматически из выписки СМЭВ<br>Заполнится автоматически из выписки СМЭВ<br>Сотчество<br>Стчество<br>Должность (не более 128 символов)<br>Генеральный директор                                                                                                    |                                                                                                    | казку                                      | Начните вводить название или ИНН, чтобы увидет                 |
| Адрес (населенный пункт/город согласно прописки)<br>Улица. дом. корпус. офис/квартира Улица. дом. корпус. офис/квартира Регион 77 г. Москва Заполнится автоматически из выписки СМЭВ Заполнится автоматически из выписки СМЭВ                                                                                                    |                                                                                                    | PH<br>167746840843                         | инн<br>7714407563                                              |
| Адрес (населенный пункт/город согласно прописки)<br>Улица, дом, корпус. офис/квартира<br>Заполнится автоматически из выписки СМЭВ<br>Заполнится автоматически из выписки СМЭВ<br>Заполнится автоматически из | электронной подписи на филиал/<br>е подразделение – номер КПП<br>огласно уведомлению КПП. Адрес<br>lercя головной организации |                                            |                                                                |
| Улица, дом, корпус. офис/квартира Регион 77 г. Москва Глюсква Сород/населенный лункт<br>77 г. Москва Заполнится автоматически из выписки СМЭВ Заполнится автоматически из выписки СМЭВ Заполнится автомати                                                                                              |                                                                                                    | )                                          | Адрес (населенный пункт/город согласно про                     |
| Заполнится автоматически из выписки СМЭВ Заполнится автоматически из выписки СМЭВ Заполнится автоматическ<br>Руководитель<br>Информация о руководителе организации или ИП.<br>Фамилия Имя Отчество<br>Должность (не более 128 символов)<br>Генеральный директор                                                                                                    | енный пункт                                                                                                    | гион<br>7 г. Москва                        | Улица, дом, корпус, офис/квартира                              |
| Руководитель<br>Информация о руководителе организации или ИП.<br>Фамилия<br>Должность (не более 128 символов)<br>Генеральный директор                                                                                                    | зтоматически из выписки СМЭВ                                                                                                  | олнится автоматически из выписки СМЭВ      | Заполнится автоматически из выписки СМЭВ                       |
| Информация о руководителе организации или ИП.  Фамилия  Должность (не более 128 символов) Генеральный директор                                                                                                    |                                                                                                    |                                            | Руководитель                                                   |
| Фамилия Имя Отчество<br>Должность (не более 128 символов)<br>Генеральный директор                                                                                                    |                                                                                                    | 1.                                         | Информация о руководителе организации и                        |
| Должность (не более 128 символов)<br>Генеральный директор                                                                                                    |                                                                                                    | Rh                                         | Фамилия                                                        |
|                                                                                                    |                                                                                                    |                                            | Должность (не более 128 символов)<br>Генеральный директор      |
| должность руководителя должна соответствовать должности в выписке ЕГРЮЛ. выпуск на руководителя, отсутствующего в выписке                                                                                                    | го в выписке, невозможен                                                                                                    | ости в выписке ЕГРЮЛ. Выпуск на руководите | Должность руководителя должна соответствовать ,                |
| Тил документа, подтверждающего полномочия<br>Устав                                                                                                    |                                                                                                    |                                            | Тип документа, подтверждающего полномочия<br>Устав             |

### 5. Нажмите кнопку "Далее".

Начнется автоматическая проверка данных через СМЭВ. Проверка занимает от 10 минут. Страница обновиться автоматически. После успешной проверки СМЭВ по направленной индивидуальной ссылке обновиться информация и откроется возможность создания ключа ЭП.

**6.** В открывшейся странице, если у Вас не установлено приложение "Айтиком" нажмите "Скачать приложение" или перейдите по <u>ссылке</u>. Сохраните его на компьютер, установите и запустите.

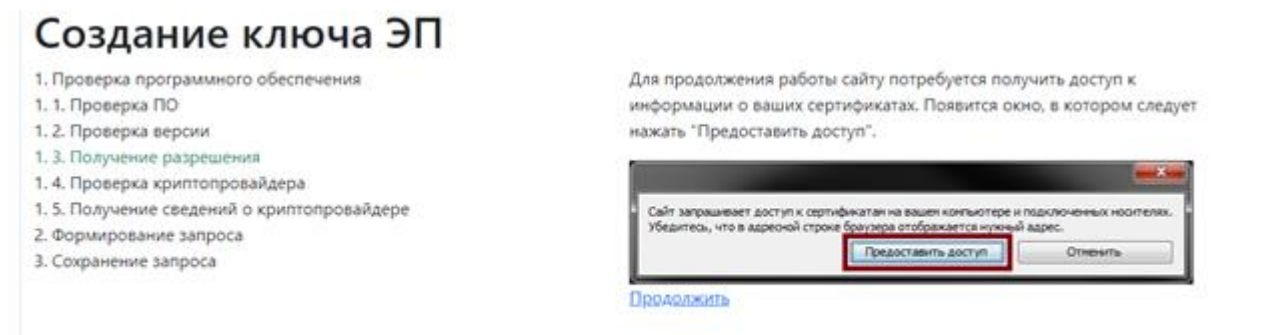

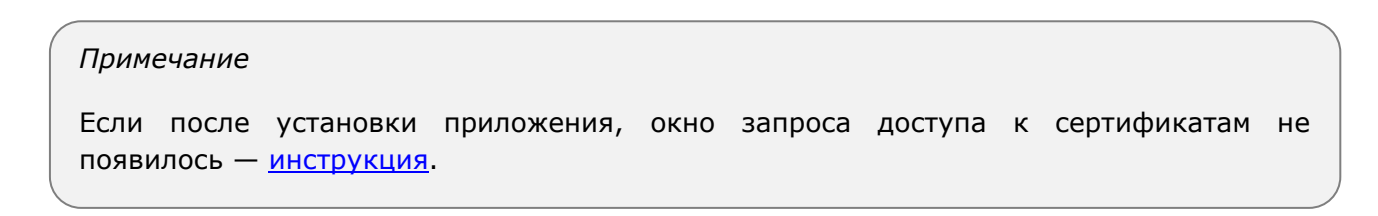

В данном случае необходимо предоставить доступ 2 раза.

|                                            | для продолжения работы саиту потребуется получить доступ к                                               |
|--------------------------------------------|----------------------------------------------------------------------------------------------------|
| 1. Проверка ПО                             | информации о ваших сертификатах. Появится окно, в котором след                                           |
| 2. Проверка версии                         | нажать "Предоставить доступ".                                                                            |
| . 3. Получение разрешения                  |                                                                                                    |
| 4. Проверка криптопровайдера               |                                                                                                    |
| . 5. Получение сведений о криптопровайдере | <ul> <li>Сайт запрашивает доступ к сертификатам на вашем компьютере и подключенных носителях.</li> </ul> |
| Формирование запроса                       | Убедитесь, что в адресной строке браузера отображается нужный адрес.                                     |
| Сохранение запроса                         | Предоставить доступ Отменить                                                                             |
|                                            | Продолжить                                                                                               |
|                                            | ×                                                                                                    |
|                                            | Сайт запрашивает доступ к сертификатам на вашем компьютере и подключенных носителях.                     |

**7.** Выберите носитель, предназначенный для записи электронной подписи, и нажмите кнопку "ОК".

# Создание ключа ЭП

- 1. Проверка программного обеспечения
- 1. 1. Проверка ПО
- 1. 2. Проверка версии
- 1. 3. Получение разрешения
- 1. 4. Проверка криптопровайдера
- 1. 5. Получение сведений о криптопровайдере
- 2. Формирование запроса
- 3. Сохранение запроса

| 🕞 КриптоПро CSP                                           | ×                                                                                 |
|-----------------------------------------------------------|-----------------------------------------------------------------------------------|
| Вставьте и выбер<br>закрытого ключа<br>"Alekseev_Aleksei_ | 0:09:56<br>ите носитель для хранения контейнера<br>Aleksandrovich_1671006040347°. |
| Сведения                                                  |                                                                                   |
| <u>У</u> стройства:                                       | Вставленный носитель:                                                             |
| Реестр                                                    | Состояние:                                                                        |
| Aktiv Co Y                                                |                                                                                   |
|                                                           | ОК Отмена Сведения <<                                                             |

#### Примечание

Такие носители, как РЕЕСТР ПК, USB-флеш-накопитель, директория жесткого диска, не являются защищёнными, сертифицированными носителями. В связи с этим гарантийная политика на подписи, записанные на них, не распространяется.

В появившемся окне перемещайте курсор мыши в пределах окна и нажимайте случайные клавиши на клавиатуре для генерации случайной последовательности.

| Создание ключа ЭП                                     |                                                                                             |
|-------------------------------------------------------|---------------------------------------------------------------------------------------------|
|                                                       | 폟 КриптоПро CSP 🛛 🗙                                                                         |
| <ol> <li>Проверка программного обеспечения</li> </ol> | 0:09:57                                                                                     |
| 1. 1. Проверка ПО                                     | теремещаите указатель мыши или нажимаите различные клавиши<br>случайной последовательности. |
| 1. 2. Проверка версии                                 | 7 @ ·                                                                                       |
| 1. 3. Получение разрешения                            |                                                                                             |
| 1. 4. Проверка криптопровайдера                       | перенестите курсор правее                                                                   |
| 1. 5. Получение сведений о криптопровайдере           | Отмаца                                                                                      |
| 2. Формирование запроса                               | Cincha                                                                                      |
| 3. Сохранение запроса                                 |                                                                                             |

#### Примечание

Появится окно ввода пароля. При введении нового пароля обратите внимание, данный пароль не восстанавливается и не сбрасывается. Не устанавливайте пароль, если не уверены, что он не будет утерян.

Если у вас защищенный носитель (к примеру, Рутокен), введите pin-код пользователя от носителя (к примеру, pin-код пользователя Рутокена по умолчанию — 12345678).

Если запись КЭП производится на незащищенный носитель (флеш-карта, реестр и т.д.) вместо ввода pin-код, Вам будет предложено его задать. Задайте его и нажмите кнопку "ОК". Если Вы не хотите задавать pin-код, оставьте поля ввода пустыми.

| Создание ключа ЭП                                                             | В КриптоПро CSP ×                                                                                         |
|-------------------------------------------------------------------------------|----------------------------------------------------------------------------------------------------|
| <ol> <li>Проверка программного обеспечения</li> <li>1. Проверка ПО</li> </ol> | 0:09:56<br>Задайте пароль для создаваеного контейнера<br>"Alekseev_Aleksei_Aleksandrovich_1671006040347". |
| 1. 2. Проверка версии                                                         | Установить новый пароль     RU                                                                            |
| 1. 3. Получение разрешения                                                    | Новый пароль:                                                                                             |
| 1. 4. Проверка криптопровайдера                                               | Подтверждение:                                                                                            |
| 1. 5. Получение сведений о криптопровайдере                                   |                                                                                                    |
| 2. Формирование запроса                                                       | ОК Отмена Подроднее >>                                                                                    |
| 3. Сохранение запроса                                                         |                                                                                                    |
|                                                                               |                                                                                                    |

8. Запрос успешно сгенерирован необходимо нажать "Сохранить и продолжить".

# Создание ключа ЭП

1. Проверка программного обеспечения

1. 1. Проверка ПО

- 1. 2. Проверка версии
- 1. 3. Получение разрешения
- 1. 4. Проверка криптопровайдера
- 1. 5. Получение сведений о криптопровайдере
- 2. Формирование запроса
- 3. Сохранение запроса

Запрос успешно сгенерирован. • Сохранить и продолжить

9. Запишите сертификат на ключевой носитель.

## Электронная подпись выпущена!

Мы благодарны Вам за доверие и дарим подарок: промокод «**Продление**». Назовите его менеджеру и получите специальные условия на весь спектр услуг ITCOM:

- Регистрация ИП или ООО без поездок в налоговую
- Тендерное сопровождение и помощь в торгах, в том числе по банкротству
- Электронная отчетность во все государственные органы
- ЭДО подходит для работы с контрагентами, включая маркетплейсы «OZON» и «Wildberries»

Задать интересующие вопросы, подобрать подходящий тариф и воспользоваться подарком можно по телефону: 8 800 333 91 03.

Q Записать на ключевой носитель

10. Установите носитель с контейнером подписи и нажмите кнопку "Записать".

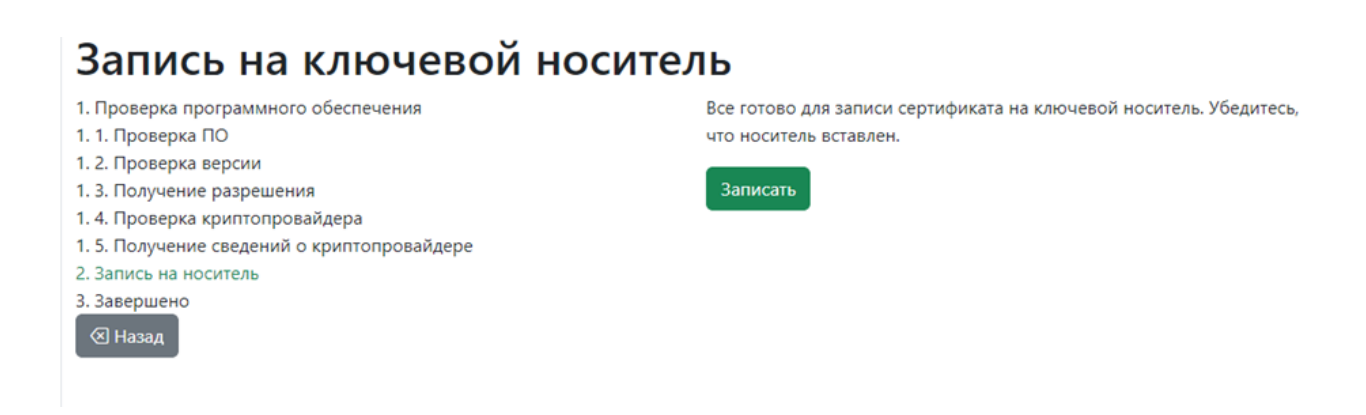

11. Добавьте новый сертификат в Систему ДБО:

перейдите в меню настроек пользователя -> вкладка Безопасность -> подраздел Сертификаты -> Запросы -> Запросы на добавление сертификата.

| Введите текст для поиска                      | ооо 🗘 🔅 🕞                      |
|-----------------------------------------------|--------------------------------|
| Безопасность                                  | Информация<br>Шаблоны          |
| Сертификаты PayControl<br>Сертификаты Запросы | Безопасность<br>Мои устройства |
| Запросы на добавление сертификата             | + 1                            |

Заполните поля на экранной форме и нажмите на кнопку "Сохранить изменения и закрыть". Убедитесь, что носитель вставлен в устройство.

| Номер                          | 2 | Дата   | 30.05.2024 📋       |                    |   |
|--------------------------------|---|--------|--------------------|--------------------|---|
| Уполномоченное<br>лицо клиента |   | Алекса | ндра Александровна |                    | ~ |
| Средство подписи               |   |        |                    |                    | ~ |
| Серийный номер                 |   |        |                    | Выбрать сертификат |   |
| Сообщение из<br>банка          |   |        |                    |                    |   |
|                                |   |        |                    |                    |   |

Сведения о сертификате обновятся в разделе подраздел Сертификаты -> Сертификаты.

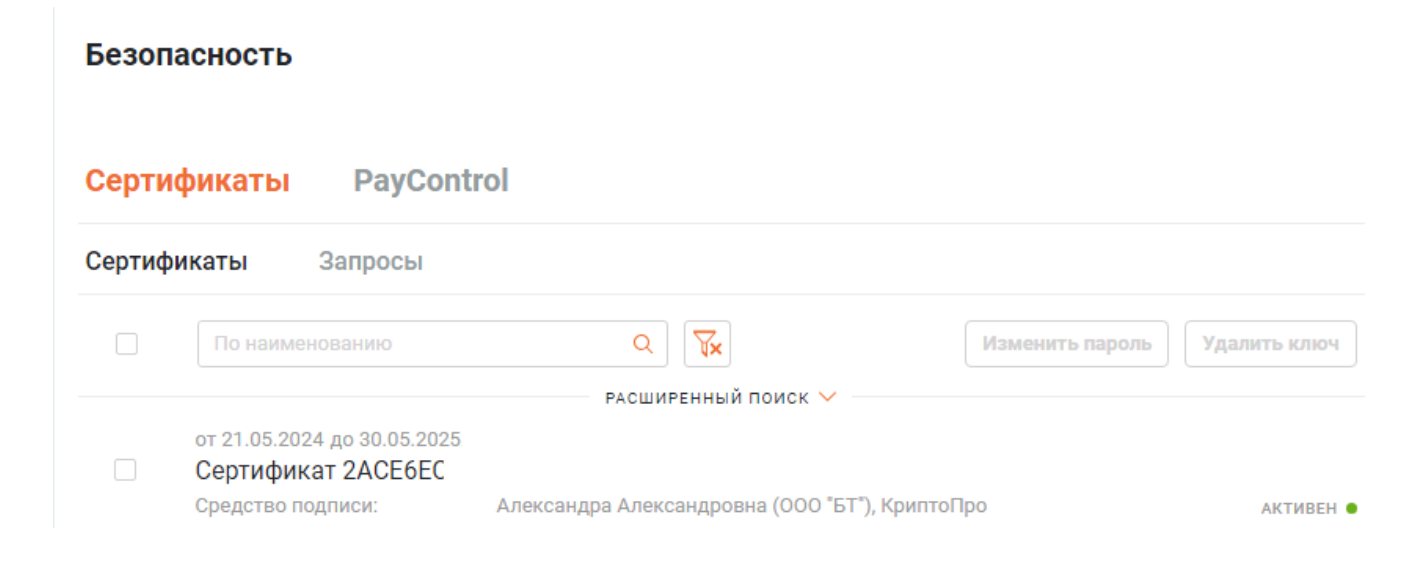